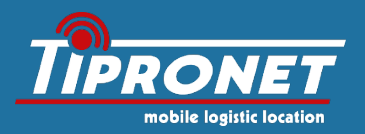

# TiProHUD-P10

# Head-Up Display

- ✓ Wichtige Informationen auf TFT Display anzeigen
- ✓ Farbliche Hervorhebungen
- ✓ Geschwindigkeit
- ✓ Drehzahl
- ✓ Batteriespannung
- Kühlwassertemperatur
- ✓ Fehlercodes auslesen

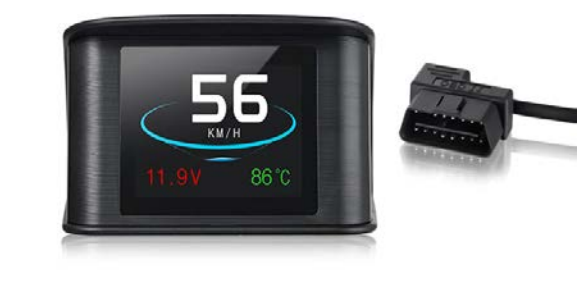

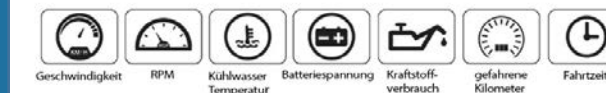

## Inhaltsverzeichnis

| 1. | Wichtige Hinweise                        |
|----|------------------------------------------|
| 2. | Technische Daten                         |
| 4. | Installation5                            |
| 5. | Erstinbetriebnahme5                      |
| 6  | Einstellungen6                           |
| 6. | 1 Multifunktionsdisplay6                 |
| 6. | 2 Alarmton ein-/ausschalten              |
| 6. | 3 Fehlercode löschen                     |
| 6. | 4 Werkseinstellungen7                    |
| 6. | 5 Feinabstimmung7                        |
| 7. | Angaben zur Konformitätserklärung8       |
| 8. | Reinigung und Entsorgung8                |
| 9. | 1 Entsorgung von gebrauchten Batterien!8 |
| 10 | Gewährleistung9                          |

#### 1. Wichtige Hinweise

Bitte stellen Sie sicher, dass Ihr Fahrzeug OBD-II kompatibel ist. Dies sind eigentlich alle Fahrzeuge ab Baujahr 2001 in der EU bzw.1996 in den USA.

Die OBD-II Dose finden Sie dann im Innenraum Ihres Fahrzeugs. Sie befindet sich oftmals unter dem Lenkrad, links im Fußraum an der A-Säule oder teilweise unter dem Zigarettenanzünder.

#### 2. Technische Daten

| Eigenschaft       | Wert                   |
|-------------------|------------------------|
| Maße              | 78 x 68 x 46 mm        |
| Betriebsspannung  | 9 V 16 V (12 V, 400mA) |
| Gewicht           | 50g                    |
| Arbeitstemperatur | -40 +80 °C             |
| Lautstärke        | ≥ 60 dB (A)            |
| Tasten            | 1                      |
| Anschluss         | OBD II                 |

#### **Display-Anzeige**

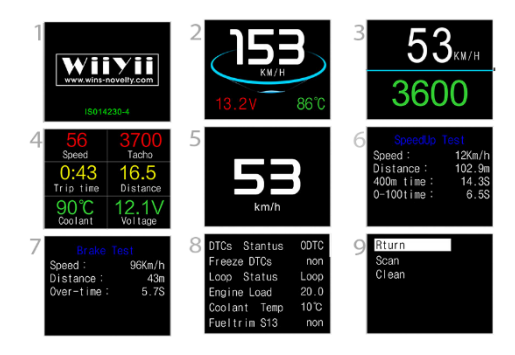

- 1 Startmonitor
- 2 Geschwindigkeit, Batterieladung, Kühlwassertemperatur
- 3 Geschwindigkeit, Motordrehzahl
- 4 Geschwindigkeit, Drehzahl Fahrtzeit, Fahrtstrecke, Kühlwassertemperatur
- 5 Geschwindigkeitswarner
- 6 Beschleunigungstest
- 7 Bremsentest
- 8 Fehlerauslesung
- 9 Einstellungen
- 10 Drehschalter
- 11 Liter pro Stunde

#### 4. Installation

Bitte schließen Sie das HUD über das mitgelieferte Verbindungskabel an den 16-poligen OBD-II-Diagnose-Anschluss Ihres Fahrzeugs. Legen Sie die rutschfeste Matte auf eine flache Stelle Ihres Armaturenbretts und legen Sie das HUD darauf ab. Platzierungskorrekturen der Matte können jederzeit gemacht werden.

#### 5. Erstinbetriebnahme

Starten Sie den Motor und schalten Sie das Head-Up Display ein. Es wird daraufhin eine kurze Initialisierung durchgeführt. Sobald der Kraftstoffverbrauch, Geschwindigkeit und Motordrehzahl angezeigt werden, ist der Vorgang abgeschlossen und das HUD einsatzbereit.

Sollte nach einer Minute nur die Batteriespannung oder gar keine Anzeige erscheinen, prüfen Sie bitte die Anschlüsse (OBD-Stecker am Fahrzeug und am Head-Up Display) und stecken Sie den Stecker erneut ein.

## 6 Einstellungen

#### 6.1 Multifunktionsdisplay

Um die Darstellung des Multifunktionsdisplays zu verändern, drücken Sie den Drehschalter am Head-Up Display zum Gerät hin. Es wird der Reihe nach zwischen Wassertemperatur, Batteriespannung und gefahrener Strecke umgeschaltet.

#### 6.2 Alarmton ein-/ausschalten

Drücken Sie den Drehschalter für 5 Sekunden zum Gerät hin, um den Alarmton bei Warnungen ein- bzw. auszuschalten. Ist der Alarmton eingeschaltet, leuchtet die Anzeige (Lautsprechersymbol) auf dem Display.

#### 6.3 Fehlercode löschen

Um die Fehleranzeige (Motorschaden) auszublenden/löschen, Starten Sie die Zündung, aber nicht den Motor. Wenn das Gerät das Programm erfolgreich gescannt hat, drücken Sie lange auf den Schalter, um ins Einstellungsmenü zu wechseln. Danach drücken Sie den Schalter nach rechts, um zur Fehlerbeseitigung zu wechseln und drücken Sie dann kurz den Schalter. Finden Sie die "eliminate the fault code"–Funktion und drücken sie den Schalter lange zum Abschluss des Vorgangs. Der Fehlercode ist gelöscht.

#### 6.4 Werkseinstellungen

Drücken Sie den Schalter um die Systemeinstellungen zu finden und pressen sie dann kurz erneut den Schalter, um ins Menü zu gelangen. Danach drücken Sie den Schalter nach rechtsum zu den Werkseinstellungen zu wechseln. Drücken Sie den Schalter jetzt einmal lang, um diese Einstellungen zu speichern und das Menü zu verlassen.

#### 6.5 Feinabstimmung

Sollten die angezeigten Werte von denen Ihrer Armaturen abweichen, können Sie sie über die Einstellungen am Head-Up Display korrigieren. Drücken Sie dazu den Drehschalter für 5 Sekunden zum Gerät hin, um das Einstellungsmenü zu starten.

Das Einstellungsmenü besteht aus 15 Schritten, die der Reihe nach durchlaufen werden. In jedem Schritt können Sie den jeweiligen Wert über den Drehschalter erhöhen oder verringern. Drücken Sie danach den Drehschalter zum Gerät, um die Einstellung zu bestätigen und zum nächsten Schritt zu gelangen. Um das Einstellungsmenü zu verlassen und in den Normalmodus zurückzukehren, drücken Sie den Drehschalter erneut 5 Sekunden lang zum Gerät.

# 7. Angaben zur Konformitätserklärung

**CE** Dieses Gerät ist CE-konform und erfüllt die erforderlichen europäischen Richtlinien. Eine Konformitätserklärung finden Sie auf unserer Internetseite unter www.tipronet.net.

# 8. Reinigung und Entsorgung

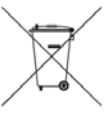

Schalten Sie das Gerät zur Reinigung immer aus. Reinigen Sie das Gerät mit einem trockenen, antistatischen Reinigungstuch ohne chemische Reinigungsmittel.

Elektronische Altgeräte sind Wertstoffe und gehören nicht in den Hausmüll. Ist das Gerät am Ende seiner Lebensdauer, so entsorgen Sie es nach den geltenden gesetzlichen Bestimmungen bei den kommunalen Sammelstellen. Eine Entsorgung über den Hausmüll ist untersagt.

Wenn ihr Gerät Batterien enthalten sollte, dann befolgen Sie bitte auch diese Hinweise:

#### 9.1 Entsorgung von gebrauchten Batterien!

Sie als Endverbraucher sind gesetzlich (Batterieverordnung) zur Rückgabe aller gebrauchten Batterien und Akkus verpflichtet; eine Entsorgung über den Hausmüll ist untersagt! Schadstoffhaltige Batterien/ Akkus sind mit nebenstehendem Symbol gekennzeichnet, die auf das Verbot der Entsorgung über den Hausmüll hinweisen. Die Bezeichnungen für das ausschlaggebende

Schwermetall sind Cd = Cadmium, Hg = Quecksilber, Pb = Blei. Ihre verbrauchten Batterien/ Akkus können Sie unentgeltlich bei den Sammelstellen Ihrer Gemeinde oder überall dort abgeben, wo Batterien / Akkus verkauft werden!

Sie erfüllen damit die gesetzlichen Verpflichtungen und leisten Ihren Beitrag zum Umweltschutz.

#### **10 Gewährleistung**

Die gesetzliche Gewährleistungsdauer beträgt in Deutschland zwei Jahre, beginnend mit dem Tag, an dem das Produkt erworben wurde. Weist das Gerät bei normalem Gebrauch Fehlfunktionen auf, kann innerhalb dieses Zeitraums eine Reparatur vom Hersteller übernommen werden. Sobald die Gewährleistungsdauer vorüber ist, müssen die Kosten jedweder Reparatur- und Serviceleistungen vom Kunden übernommen werden.

Die folgenden Fälle beschreiben einige Ausnahmesituationen in denen die Gewährleistung vollständig verfällt:

- Das Gerät wird umgebaut, zerlegt, beschädigt oder anders als in dieser Anleitung beschrieben verwendet.
- Umwelteinüsse, wie Erdbeben oder Gewitter, beschädigen das Gerät nachweislich.
- Es werden Kabelverbindungen verwendet, die nicht vom Hersteller empfohlen wurden.
- Das Gerät wird fallengelassen oder mutwillig zerstört.
- Das Gerät wird extremer Hitze oder Feuchtigkeit ausgesetzt.

#### TiProNet Axel Tittel Engelsdorfer Straße 396 D-04319 Leipzig

| <b>Telefon:</b> | +49 341 39285010  |
|-----------------|-------------------|
| Fax:            | +49 341 39285019  |
| Web:            | www.tipronet.net  |
| E-Mail:         | info@tipronet.net |